## Calc: Guida in linea

La **Guida di LibreOffice** (o *help*) è il programma che mette a disposizione dell'utente la possibilità di consultare il manuale di Calc.

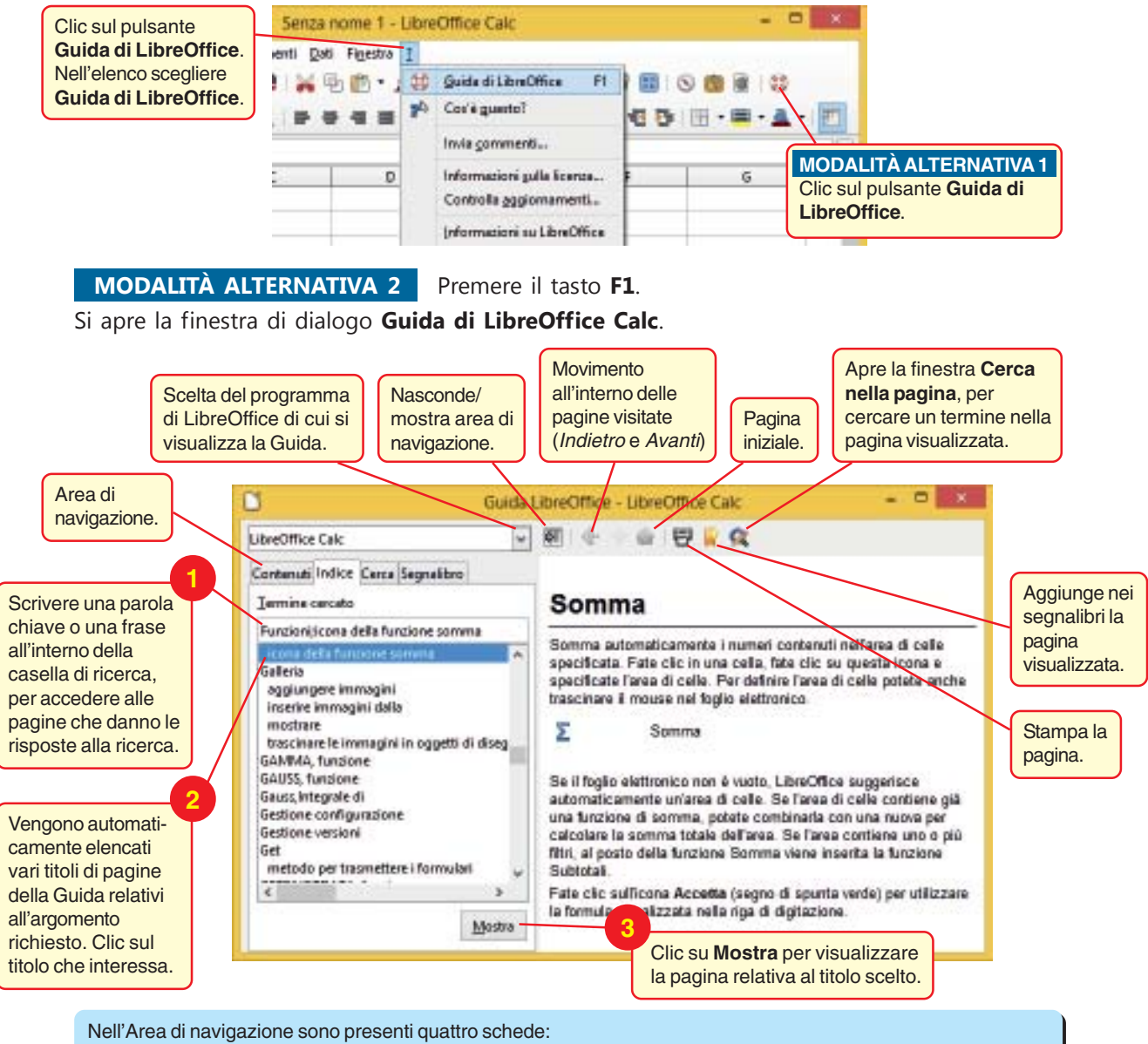

- Contenuti, in cui sono visualizzati tutti gli argomenti di tutti i moduli di LibreOffice. Basta fare doppio clic su uno di essi per avere l'elenco dei sottopunti che a loro volta possono essere ulteriormente ramificati. Fatto
- doppio clic su un argomento, nel riquadro a destra sono visualizzate le informazioni richieste. In un argomento possono esserci riferimenti ad altri argomenti correlati, per accedere ai quali è sufficiente fare clic con il mouse (modalità *ipertestuale*).
- Indice, in cui è visualizzato l'indice delle parole chiave del modulo di LibreOffice selezionato.
- Cerca, dove è possibile effettuare una ricerca su tutto il contenuto della Guida del modulo selezionato.
- Segnalibro, contiene i segnalibri definiti dall'utente. Possono essere modificati, cancellati, oppure, facendo clic su uno di essi, si apre la pagina della Guida a cui si riferisce.